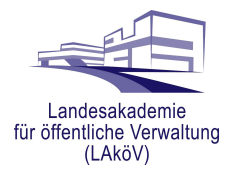

## **Anleitung Selbstregistrierung**

## auf der Lernplattform der unmittelbaren Landesverwaltung für Teilnehmer\*innen des EL.DOK E-Learnings

Hier finden Sie eine Anleitung für die Selbstregistrierung. Im Anschluss wird dargestellt, wie Sie zum EL.DOK-Selbstlernkurs gelangen.

Sollten Sie Fragen oder Anregungen zum Registrierungsprozess haben, melden Sie sich gern unter

support@elearning-brandenburg.de

Schritt 1: Selbstregistrierung Schritt 2: Auffinden des EL.DOK Kurses

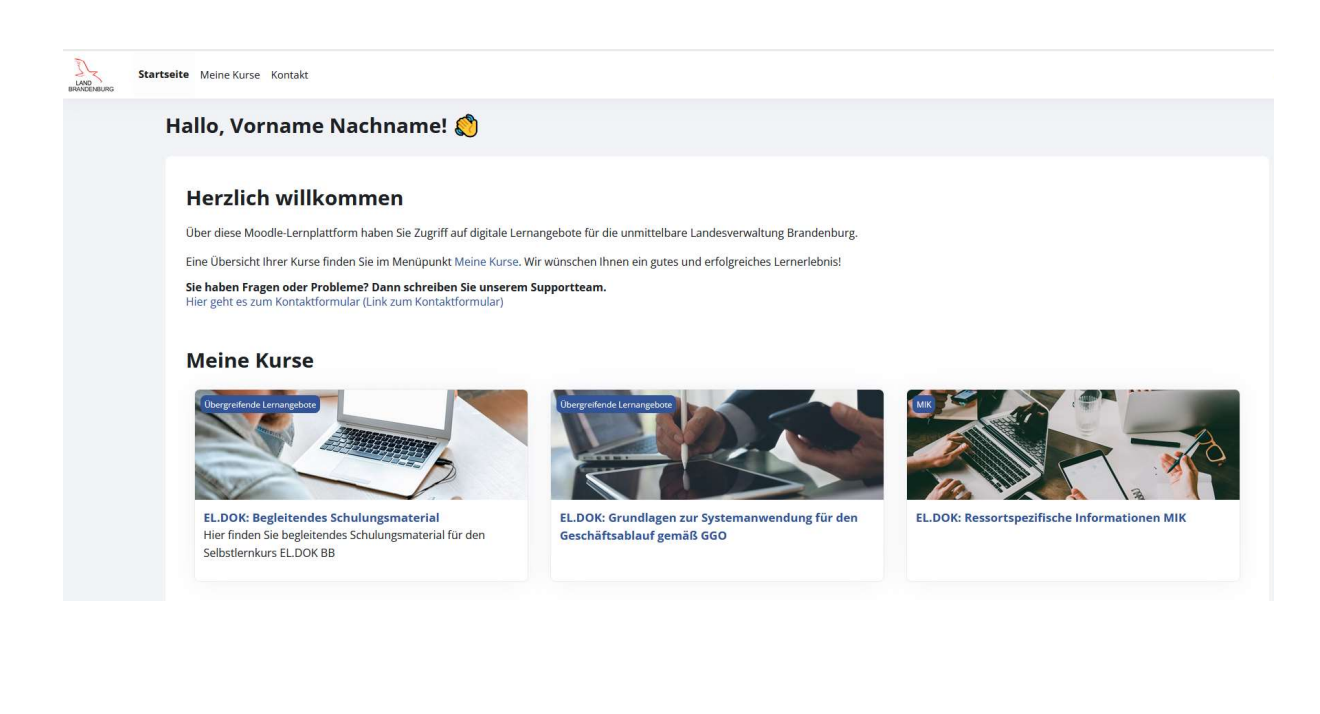

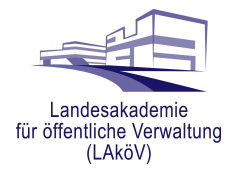

## Schritt 1: Selbstregistrierung

Bevor Sie die Moodle-Lernplattform nutzen können, müssen Sie sich zunächst registrieren. Öffnen Sie hierzu mit einem Internetbrowser die folgende Seite:

|                                                         | elearning-brandenburg.de                                                                                                    |
|---------------------------------------------------------|----------------------------------------------------------------------------------------------------|
| https://elearning-brandenburg.de                        | E-Learning Brandenburg<br>Über diese Moodie-Lemplattform haben Sie Zugriff auf digitale Lernangebote für die<br>unmittelbare Landesverwaltung Brandenburgs.                                                                                                    |
|                                                         | No. of the second second secon |
| In der anschließend angezeigten Login-Seite klicken Sie | BRANDENBURG                                                                                                    |
| im unteren Bereich auf die Schaltfläche                 | vorname:nachname           Kennwort                                                                                                    |
| "Neues Konto anlegen"                                   | Login<br>Kennwort vergessen?<br>Haben Sie kein Nutzerkonto? Neues Konto anlegen<br>Deutsch (de) ~ Thilfe Impressum @ Datenschutz MMBarrierefreiheit @ Cookie-Hinweis                                                                                                    |

Sie sehen nun das **Registrierungs-Formular**, das Sie entsprechend mit Ihren Daten ausfüllen (*die Ausfüllregeln / Vorgaben finden Sie jeweils unter dem Eingabefeld*).

| diara Maadla Larr                                                                                                    |                                                                                                    |
|----------------------------------------------------------------------------------------------------|----------------------------------------------------------------------------------------------------|
| elbare Landesver                                                                                                    | waltung Brandenburgs.                                                                                                    |
|                                                                                                    |                                                                                                    |
| Neues N                                                                                                    | lutzerkonto                                                                                                    |
| Anmeldename (                                                                                                    | D                                                                                                    |
|                                                                                                    |                                                                                                    |
| Regeln: Bitte ver                                                                                                    | wenden Sie folgendes Muster: vorname.nachname und Kleinbuchstaben.                                                                                         |
| Kennwort 🕕                                                                                                    |                                                                                                    |
|                                                                                                    |                                                                                                    |
| Regeln: mindest                                                                                                    | ens 8 Zeichen, 1 Ziffer(n), 1 Kleinbuchstabe(n), 1 Großbuchstabe(n), 1 Sonderzeichen                                                                       |
| z.B. *, -, oder #.                                                                                                    |                                                                                                    |
| E-Mail-Adresse                                                                                                    | D                                                                                                    |
|                                                                                                    |                                                                                                    |
| Regeln: Die Regis                                                                                                    | strierung ist nur mit einer <b>dienstlichen E-Mail-Adresse</b> aus dem Adressraum der<br>g Randenburgs möglich. Bitte verwenden Sie <b>Kleinbuchstaben</b> |
| E Mail Advasca (                                                                                                    |                                                                                                    |
| E-Mail-Adresse (                                                                                                    | wedernolen)                                                                                                    |
|                                                                                                    |                                                                                                    |
| Vername                                                                                                    |                                                                                                    |
| Vorname 9                                                                                                    |                                                                                                    |
| Vorname 9                                                                                                    |                                                                                                    |
| Vorname ()<br>Nachname ()                                                                                                    |                                                                                                    |
| Vorname () Nachname () Datenschutz                                                                                                    | vklärung 🚯                                                                                                    |
| Vorname  Vorname Vorname Vorna | rklärung 9                                                                                                    |

Bitte beachten Sie insbesondere folgende Hinweise:

• Merken Sie sich Ihren "Anmeldenamen" (Muster: vorname.name) und das Kennwort. Die Anmeldung erfolgt später nicht mit der E-Mail-Adresse, sondern mit diesem, von Ihnen eingegebenen Anmeldenamen. Ist der Anmeldename bereits an einen anderen Nutzer vergeben, ergänzen Sie eine Ziffer.

• Die Existenz der E-Mail-Adresse wird über eine Kontroll-E-Mail geprüft. Ihre Anmeldung ist nur mit einer korrekten **dienstlichen** E-Mail-Adresse möglich, die Sie zum Registrierungszeitpunkt abfragen können müssen.

Nach einer abschließenden Kontrolle Ihrer Angaben und Bestätigung der Datenschutzerklärung senden Sie die Formulardaten über die Schaltfläche "Neues Nutzerkonto anlegen" ab.

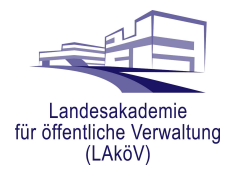

Sie empfangen wenige Minuten später eine E-Mail. Klicken Sie bitte auf die in der E-Mail enthaltene Webadresse bzw. kopieren den Link in ein Browser-Fenster (Microsoft Edge).

|  | Do 23.05.2024 13:40<br>Admin User (über elb) <noreply@elearning-brandenburg.de><br/>E-Learning Brandenburg: Zugangsbestätigung</noreply@elearning-brandenburg.de>                                 |
|--|----------------------------------------------------------------------------------------------------|
|  | Guten Tag,                                                                                                    |
|  | mit Ihrer E-Mail-Adresse wurde ein neues Nutzerkonto für 'E-Learning Brandenburg' angefordert.                                                                                                    |
|  | Um das Nutzerkonto zu bestätigen, müssen Sie zur folgenden Webadresse gehen:                                                                                                    |
|  | https://elearning-brandenburg.de/login/                                                                                                    |
|  | In den meisten E-Mail-Programmen ist der Link aktiv und muss einfach angeklickt werden. Sollte das nicht funktionieren, kopieren Sie bitte die Webadresse in die Adresszeile des Browserfensters. |
|  | Falls die Anmeldung nicht von Ihnen stammt, können Sie diese E-Mail ignorieren. Das Nutzerkonto wird automatisch gelöscht, wenn es nicht über den obigen Link bestätigt wird.                     |
|  | Bei Problemen wenden Sie sich bitte an die Administrator/innen der Website.                                                                                                    |
|  | Viel Erfolg!                                                                                                    |
|  | Admin User<br>Website-Support                                                                                                    |

Sie sehen dann die Begrüßung als Nutzer\*in der Moodle-Lernplattform.

Mit einem abschließenden Klick auf "Weiter" ist die Selbstregistrierung abgeschlossen. Sie sind gleichzeitig auf der Lernplattform angemeldet.

| Startseite Meine Kurse Kontalkt |                                              |
|---------------------------------|----------------------------------------------|
| E-Learning Brandenburg          |                                              |
|                                 | Danke, Vorname Nachname                      |
|                                 | Die Registrierung wurde bestatigt.<br>Weiter |
|                                 |                                              |

Für nachfolgende Anmeldevorgänge verwenden Sie zwingend

- 1. den von Ihnen eingegebenen Anmeldenamen nicht die E-Mail-Adresse
- 2. das von Ihnen gewählte Kennwort.

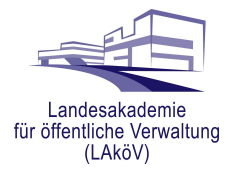

## Schritt 2: Auffinden des EL.DOK Kurses

In der Menüleiste auf "**Meine Kurse**" klicken und anschließend den Kurs *EL.DOK: Grundlagen zur Systemanwendung für den Geschäftsablauf gemäß GGO* auswählen

| UND<br>BRANDENBURG | Meine Kurse Kontakt |                                                                                                    |
|--------------------|---------------------|----------------------------------------------------------------------------------------------------|
| N                  | leine Kurse         |                                                                                                    |
|                    | Kursübersicht       |                                                                                                    |
|                    | Alle v Suchen       | Sortiert nach Kursname ~                                                                                                   |
|                    |                     | EL.DOK: Grundlagen zur Systemanwendung für den Geschäftsablauf gemäß GGO<br>Dokumentenmanagement_TEST<br>20% abgeschlossen |
|                    |                     | Ressortspezifischer Austausch MIK<br>MIK<br>0% abgeschlossen                                                               |

Nutzer\*innen ohne Vorkenntnisse in EL.DOK 2.0 arbeiten alle Module der "**Schulungsblöcke**" 1 bis 5 nach und nach durch. Über den Kursabschnitt "**Modulübersicht**" können Sie bei Bedarf in einzelne Module springen.

|        | Kurs | Teilnehmer/Innen                                                     |
|--------|------|----------------------------------------------------------------------|
|        | EL.D | OK: Grundlagen zur Systemanwendung für den Geschäftsablauf gemäß GGO |
|        | >    | Allgemeines                                                          |
|        | >    | Modulübersicht - für den schnellen Einstieg in einzelne Module       |
| ト<br>マ | >    | Schulungsblöcke                                                      |
|        | >    | 1. Vorstellung des Selbstlernkurses                                  |
|        | >    | 2. Geschäftsablauf gemäß GGO                                         |
|        | >    | 3. Erläuterung der Software                                          |
|        | >    | 4. Elektronische Aktenhaltung                                        |
|        | >    | 5. Elektronische Bearbeitung eines Geschäftsvorfalls                 |
|        | >    | Feedback                                                             |
|        | >    | Zertifikat                                                           |

Wenn Sie alle Module bearbeitet haben, ist es möglich, im entsprechend benannten Kursabschnitt (ganz unten) das **Zertifikat** herunterzuladen. Sie bekommen dieses ergänzend auch per E-Mail zugestellt und können es bei Bedarf an Ihre\*n Fortbildungsbeauftragte\*n weiterleiten.